## Web 端如何查看和导出船舶岸电使用登记(文档)

用户登录互海通 Web 端, 依次点击进入"岸电使用登记"界面(步骤 1), 通过表头 可筛选目标项(步骤 2), 点击某条岸电使用登记可查看该条岸电使用详情(步骤 3), 在 状态栏可查看岸电使用登记的单据状态(步骤 4), 点击"导出"键可导出岸电使用登记表 格(步骤 5)。

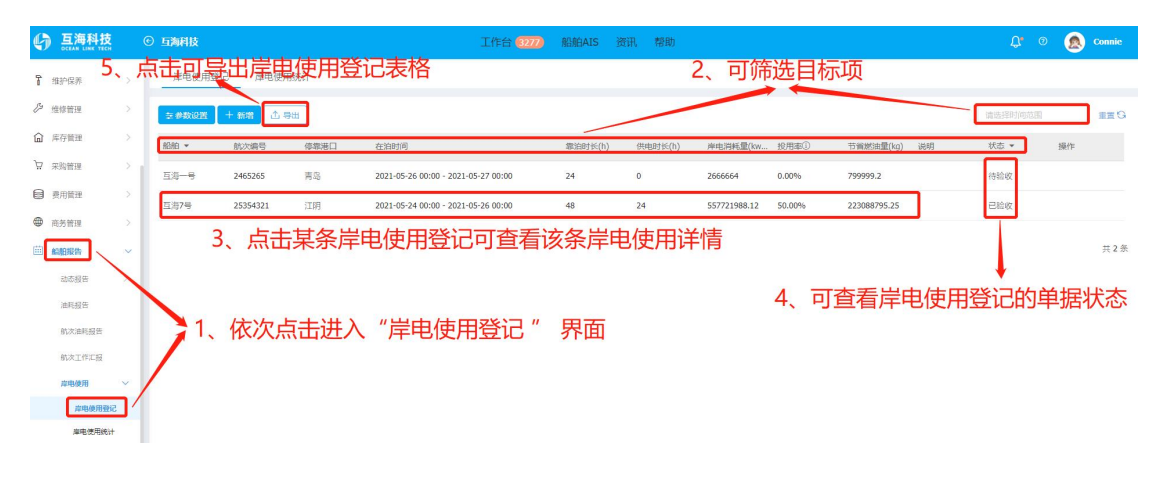

## 导出的岸电使用登记表格

|    | A      | В        | С    | D                                | E       | F       | G            | Н      | 1            | 1  | K   | L |
|----|--------|----------|------|----------------------------------|---------|---------|--------------|--------|--------------|----|-----|---|
| 1  | 岸电使用登记 |          |      |                                  |         |         |              |        |              |    |     |   |
| 2  | 相印     | 航次编号     | 停靠港口 | 在泊时间                             | 靠泊时长(h) | 供电时长(h) | 岸电消耗量(kw.h)  | 投用率    | 节省燃油量(kg)    | 说明 | 状态  |   |
| 3  | 互海一号   | 2465265  | 青岛   | 2021-05-26 00:00~2021-05-27 00:0 | 0 24.0  | 0.0     | 2666664.00   | 0.00%  | 799999.20    |    | 待验收 |   |
| 4  | 互海7号   | 25354321 | 江明   | 2021-05-24 00:00~2021-05-26 00:0 | 0 48.0  | 24.0    | 557721988.12 | 50.00% | 223088795.25 |    | 已验收 |   |
| 5  |        |          |      |                                  |         |         |              |        |              |    |     |   |
| 6  |        |          |      |                                  |         |         |              |        |              |    |     |   |
| 7  |        |          |      |                                  |         |         |              |        |              |    |     |   |
| 8  |        |          |      |                                  |         |         |              |        |              |    |     |   |
| 9  |        |          |      |                                  |         |         |              |        |              |    |     |   |
| 10 |        |          |      |                                  |         |         |              |        |              |    |     |   |
| 11 |        |          |      |                                  |         |         |              |        |              |    |     |   |
| 12 |        |          |      |                                  |         |         |              |        |              |    |     |   |
| 13 |        |          |      |                                  |         |         |              |        |              |    |     |   |
| 14 |        |          |      |                                  |         |         |              |        |              |    |     |   |
| 15 |        |          |      |                                  |         |         |              |        |              |    |     |   |
| 16 |        |          |      |                                  |         |         |              |        |              |    |     |   |
| 17 |        |          |      |                                  |         |         |              |        |              |    |     |   |
|    |        |          |      |                                  |         |         |              |        |              |    |     |   |